# **Instructional User Guide**

## For Illustrative Purposes Only

1. Read the following important information about the online filing system. The system will walk you through the filing process – you must complete each step in order for your annual assessment filing to be considered complete. Once you have gathered all the necessary information click on the START button to begin.

#### Please Note: Once you start you will not be able to stop and save your information to continue at a later time.

| Instructions                                                                                                    |
|----------------------------------------------------------------------------------------------------|
| Before beginning the filing process, please note the following:                                                                                                    |
| 1. Browser specifications<br>a. This system works with these browsers:<br>• Chrome<br>• Firefox<br>• Microsoft edge chromium                                                                                                    |
| b. Do not use your browser's "Back" button. Use the system navigation buttons or data may be lost.                                                                                                    |
| c. Turn off the Pop-Up Blocker in your browser.                                                                                                    |
| d. Your browser's "Print" function will let you keep these instructions handy while completing this filing.                                                                                                    |
| 2. The online system accepts credit cards (for assessment fees up to \$10,000) or E-checks. If you have an ACH debit block on your bank accou you must notify your financial institution. Note, it may take your financial institution up to two days to remove the block from your account. Washington State Department of Financial Institution's Company Identification Number is: G911443137.                                                                                                    |
| 3. Filing Process:                                                                                                    |
| *Please note, once you begin the online filing process you will not be able to save your information and continue at a later time.<br>A. Enter the last five or more digits of your WA license number (530-CC-#####).                                                                                                    |
| <ul> <li>B. Review the listing of your current locations on record with WA DFI. Please note, if any WA locations were closed in 2024, they will not b<br/>listed and must be entered-in manually in order to calculate your correct assessment.</li> <li>C. Provide for the Annual Assessment Report (AAR) your total dollar volume of checks cashed in WA in 2024. If you have a small loan<br/>endorsement, you must also provide your total dollar volume of small loans made in 2024.</li> </ul> |
| D. Provide the Consolidated Annual Report (CAR) information requested for the 2024 reporting year. [See WAC 208-630-830]                                                                                                    |
| E. Confirm the submission of required financial statements has been made in NMLS.                                                                                                    |
| F. Review your company's check casher annual assessment reporting summary for accuracy and print a copy for your records. if the information is not correct or you need further assistance, please email csexamsunit@dfi.wa.gov or call 360-902-8703.                                                                                                    |
| G. Validate your assessment fee is correct and submit payment information (if applicable).                                                                                                    |
| H. Save your submission/payment receipt for your records and close your browser.                                                                                                    |
| In order to file timely, you must submit the AAR and fee to the Department of Financial Institutions (DFI) by 5:00 p.m. PST on April 15, 2025.                                                                                                    |
| In regards to RCW 31.45.090, if you are submitting any information that you believe constitutes a trade secret under chapter 19.108 RCW, you must<br>email the Department stating what information in your annual report you are claiming is exempt from disclosure under chapter 42.56 RCW.                                                                                                    |
| Start                                                                                                    |
| The Encryption Notice: The Department of Financial Institutions uses a secure server for processing online transactions. Any transmitted data is                                                                                                    |

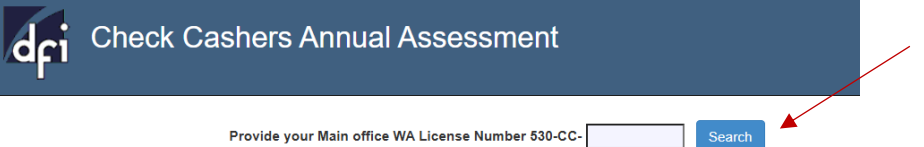

3. Confirm your company's information and provide your filing information.

| dri | Check Cashers Annual Assessn               | nent              |  |  |  |  |  |
|-----|--------------------------------------------|-------------------|--|--|--|--|--|
| L   |                                            |                   |  |  |  |  |  |
|     | License Information                        |                   |  |  |  |  |  |
|     | Name of company as licensed in Washington: |                   |  |  |  |  |  |
|     | WA License Number:                         |                   |  |  |  |  |  |
|     | Main Office Address:                       |                   |  |  |  |  |  |
|     |                                            | Filer Information |  |  |  |  |  |
|     | Date:                                      | 2/6/2025          |  |  |  |  |  |
|     | Your Full Name:                            | *                 |  |  |  |  |  |
|     | Title:                                     | *                 |  |  |  |  |  |
|     | Phone:                                     | Phone Number *    |  |  |  |  |  |
|     | E-mail:                                    | *                 |  |  |  |  |  |
|     |                                            | Back Continue     |  |  |  |  |  |

4. The system will display all licensed locations in Washington during 2024. If a location was closed in 2024 you must provide the location address by using the add button.

| Number Address |
|----------------|
| 1              |

5. Provide loan activity dollar volume. The system will auto calculate the annual assessment fee based on locations listed in the previous section.

| Check Cashers Annual Assessment                                                              |                     |                   |   |
|----------------------------------------------------------------------------------------------|---------------------|-------------------|---|
|                                                                                              |                     |                   |   |
| Annual Assessment Repor                                                                      | t                   |                   |   |
| 2024 Washington Check Casher and Payday Loan Activity                                        | Washington Location | Dollar Volume     |   |
| Total dollar volume of checks cashed in Washington State (WA) during 2024                    | L .                 | 1,000,000.01<br>* |   |
| Total number of company's locations holding WA Check Casher Licenses                         | 2                   | ]                 |   |
| Total dollar volume of small loans made in WA during 2024                                    |                     | 1,000,000.01<br>* | × |
| Total number of company's locations holding WA Small Loan<br>Endorsements                    | 2                   | ]                 |   |
| Sub Total                                                                                    | 4                   | \$2,000,000.02    |   |
| Annual Assessment Fee Ca                                                                     | Iculation           |                   |   |
| Annual Assessment Fee: Refer to WAC 208-630-400 \$513.95 per licensed loo<br>million dollars | \$2,055.80          |                   |   |
| Late Fee                                                                                     |                     | \$0.00            |   |
| Total Fee                                                                                    |                     | \$2,055.80        |   |

6. Provide Consolidated Annual Report information.

|                |                                                                                     | Consolidated Annual Report |             |                |
|----------------|-------------------------------------------------------------------------------------|----------------------------|-------------|----------------|
|                |                                                                                     | oonsonaaca Annaa Report    |             |                |
| Analy          | sis of Business Conducted in Washington<br>During the Reporting Period              | Check Cashing              | Small Loans | Company Totals |
| 1a Tot         | al number of employees for WA locations                                             |                            | [           |                |
| 1b Tot         | al annual payroll for WA locations                                                  |                            | [           | r              |
| 2a Tot         | al number of WA transactions                                                        | * *                        |             |                |
| 2b Tot         | al dollar volume of WA transactions                                                 | 100000.01                  | 100000.01   | 200000.02      |
| 3 Tot          | al dollar amount of fees collected on WA<br>sactions                                | *                          |             | 1              |
| 4a Nui<br>enc  | mber of un-deposited checks held at the<br>I of the period for WA transactions      |                            |             |                |
| 4b Dol<br>the  | lar amount of un-deposited checks held at<br>end of the period for WA transactions  | *                          |             | ,              |
| 5a Nui<br>dur  | mber of returned (NSF) checks/ACH<br>ing the period on WA transactions              | *                          |             |                |
| 5b Dol         | lar amount of returned (NSF) checks/ACH<br>ing the period on WA transactions        | * *                        |             | r              |
| 6 retu<br>tran | al dollar amount of fees collected for<br>urned (NSF) checks/ACH on WA<br>hsactions | *                          |             | 1              |
| 7a Nui<br>per  | mber of charge-offs (losses), for the<br>iod on WA transactions                     | * *                        |             |                |
| 7b Dol<br>per  | lar amount of charge-offs (losses), for the<br>iod in WA                            |                            |             |                |
| 8 Net          | income before taxes, in WA                                                          |                            | [           | ,              |
|                |                                                                                     |                            | [           |                |

7. Provide Consolidated Annual Report Table 2 information. (Required for licensees with Small Loan Endorsement)

|    | Consolidated Annual Report Table 2                                                                                     |        |
|----|----------------------------------------------------------------------------------------------------|--------|
|    | Analysis of Business Conducted in Washington During the Reporting Period                                               | Totals |
| 1  | Total number of small loans made                                                                                       |        |
| 2  | Total number of WA borrowers                                                                                           |        |
| 3  | Total number of active military borrowers in WA                                                                        |        |
| 4  | Total number of WA borrowers whose accounts were referred to collection agencies                                       |        |
| 5a | Number of small loans converted to installment plans                                                                   |        |
| 5b | Dollar volume of small loans converted to installment plans                                                            |        |
| 6  | Total number of small loans rescinded in WA                                                                            |        |
| 7  | Total number of small loans involving ACH or other electronic transactions in WA                                       |        |
| 8  | Total number of small loans made through other than a physical visit to a location (e.g. internet,<br>telephone, etc.) |        |

8. Provide Consolidated Annual Report Table 3. (Required for licensees with Small Loan Endorsement with over \$10 million in volume)

|                  | Consolidated Annual Rep | ort Table 3     |              |                                 |
|------------------|-------------------------|-----------------|--------------|---------------------------------|
|                  | Payday Loan Terms       |                 |              | Number of Loans                 |
| 1 to 7 days      |                         |                 |              | 1                               |
| 8 to 14 days     |                         |                 |              | 1                               |
| 15 to 21 days    |                         |                 |              | 1                               |
| 22 to 31 days    |                         |                 |              | 1                               |
| 2 or more days 1 |                         |                 | 1            |                                 |
|                  | Payday Loan Frequency   | Total Number of | of Borrowers | Number of Military<br>Borrowers |
| 1 time           |                         | 1               |              | 1                               |
| 2 times          |                         | 1               |              | 1                               |
| 3 times          |                         | 1               |              | 1                               |
| 4 times          |                         | 1               |              | 1                               |
| 5 times          |                         | 1               |              | 1                               |
| 6 times          |                         | 1               |              | 1                               |
| 7 times          |                         | 1               |              | 1                               |
| 8 times          |                         | 1               |              | 1                               |

9. Select the proper response for Financial Statements.

| • | Check Cashers Annual Assessment                                                                                                    |
|---|----------------------------------------------------------------------------------------------------|
|   | FINANCIAL STATEMENTS                                                                                                    |
| l | icensees are required to submit year-end financial statements, including both a balance sheet and income statement, prepared in<br>accordance with Generally Accepted Accounting Principles(GAAP).                                                                                                    |
| ( | ) I have unloaded the required financial statements electronically through the NMLS system                                                                                                    |
|   | and an and the required initial of a control of a control |

### **Review and Edit Page**

10. Review your report for accuracy. If you have found an error, use the EDIT button for each section that needs correction. Once you have made your corrections click on the CONTINUE button.

|                                                                                                    | COMPANY AND FILER INFORMATIO                                                                                                    | DN Edit                                                                                                |                                                             |  |  |  |
|----------------------------------------------------------------------------------------------------|----------------------------------------------------------------------------------------------------|----------------------------------------------------------------------------------------------------|-------------------------------------------------------------|--|--|--|
|                                                                                                    | Name of company as licensed in Washington:<br>WA License Number:<br>Main Office Address:<br>Fuil Name:<br>Title:<br>Phone:<br>Email:<br>Original Filing Date:                                                                                                    |                                                                                                    |                                                             |  |  |  |
|                                                                                                    | LICENSED LOCATION INFORMATIO                                                                                                    | N Edit                                                                                                 |                                                             |  |  |  |
|                                                                                                    |                                                                                                    |                                                                                                    |                                                             |  |  |  |
|                                                                                                    | on record with the Department for 2024                                                                                                    |                                                                                                    |                                                             |  |  |  |
| Number                                                                                                    | n on record with the Department for 2024 Address                                                                                                    |                                                                                                    |                                                             |  |  |  |
| Number                                                                                                    | n on record with the Department for 2024 Address Address                                                                                                    |                                                                                                    |                                                             |  |  |  |
| Number<br>1<br>Loca                                                                                                    | n on record with the Department for 2024 Address Address ions closed in 2024                                                                                                    |                                                                                                    |                                                             |  |  |  |
| Number<br>Number<br>Loca                                                                                                    | n on record with the Department for 2024 Address tions closed in 2024 Address                                                                                                    |                                                                                                    |                                                             |  |  |  |
| Number<br>1<br>Loca<br>Number<br>2                                                                                                 | Address Address Addres |                                                                                                    |                                                             |  |  |  |
| Number<br>1<br>Loca<br>Number<br>2                                                                                                 | Address Address Addres | Edit Vashington Location                                                                               |                                                             |  |  |  |
| Number<br>1<br>Loca<br>Number<br>2                                                                                                 | Address Address Addres | Edit<br>[ Washington Location                                                                          | Dollar Volume 100000.01                                     |  |  |  |
| Number<br>1<br>Loca<br>Number<br>2<br>Total dol<br>Total nur                                                                       | Address Address Addres | Edit<br>Washington Location                                                                            |                                                             |  |  |  |
| Number<br>1<br>Loca<br>Number<br>2<br>Total dol<br>Total dol<br>Total nur<br>Total dol                                             | Address Address Addres | Edit<br>Washington Location                                                                            | Dollar Volume 1000000.01 1000000.01                         |  |  |  |
| Number<br>1<br>Loca<br>Number<br>2<br>Total dol<br>Total nur<br>Total dol<br>Total nur                                             | Address Address Addres | Edit<br>Washington Location<br>2<br>2<br>2                                                             | Dollar Volume 1000000.01 1000000.01                         |  |  |  |
| Number<br>1<br>Loca<br>Number<br>2<br>Total dol<br>Total nur<br>Total dol<br>Total nur<br>Total nur<br>Sub Tota                    | Address Address Addres | Edit<br>Washington Location<br>2<br>2<br>3<br>2<br>4                                                   | Dollar Volume 1000000.01 1000000.01 2000000.02              |  |  |  |
| Number<br>1<br>Loca<br>Number<br>2<br>Total dol<br>Total nur<br>Total dol<br>Total nur<br>Sub Tota                                 | Address Address Addres | Edit Washington Location  2 2 5 2 4 4 1 Culation                                                       | Dollar Volume 100000.01 200000.02                           |  |  |  |
| In umber<br>Number<br>Loca<br>Number<br>2<br>Total dol<br>Total nur<br>Total dol<br>Total nur<br>Sub Tota<br>Annual A<br>million d | Address Address Addres | Edit Washington Location  Edit Edit Edit Edit Edit Edit Edit Edi                                       | Dollar Volume 100000.01 1000000.01 2000000.02 2055.80       |  |  |  |
| Total dol<br>Total dol<br>Total dol<br>Total nur<br>Total dol<br>Total nur<br>Sub Tota<br>Annual A<br>million d<br>Late Fee        | Address Address Addres | Edit<br>Washington Location<br>2<br>2<br>5<br>2<br>4<br>1<br>Cullation<br>cation if volume is over one | Dollar Volume 1000000.01 1000000.01 2000000.02 2055.80 0.00 |  |  |  |

accordance with Generally Accepted Accounting Principles(GAAP).

I have uploaded the required financial statements electronically through the NMLS system

 $\bigcirc$  Year-end financial statements are still being prepared and will be provided via NMLS as soon as available

#### **Report Summary Page**

 At the report summary page, you'll be able to print a copy of the assessment filing to retain for your company's records. You'll be required to attest to the accuracy of your filing before you are able to SUBMIT & PAY.

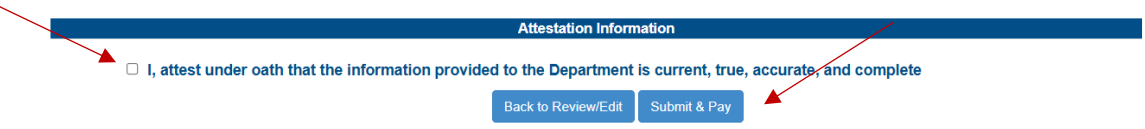

12. You'll be directed to a third-party site to provide payment information and complete your assessment filing. If you choose to cancel, you'll be required to start the filing process over.

| Check Cashers Annual Assessment                                                                                                    |  |  |  |  |  |
|----------------------------------------------------------------------------------------------------|--|--|--|--|--|
| Payment Information                                                                                                    |  |  |  |  |  |
| Please make a note of this reference number or use your browser's print function to save this information                                                                   |  |  |  |  |  |
| Amount Due: \$2,055.80                                                                                                    |  |  |  |  |  |
| Payment For: Check Cashers Annual Assessment                                                                                                    |  |  |  |  |  |
| DFI Reference Number: 5CCSL1817736612                                                                                                    |  |  |  |  |  |
| After you click "Pay Now" you will be routed to a third party vendor for payment. If your payment is unsuccessful, you must go back to DFI's E-filing system to start over. |  |  |  |  |  |

13. Once payment is complete, you'll receive a confirmation email to retain for your company's records.